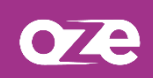

# Se connecter et gérer son accès à oZe

Si vous connectez avec plusieurs comptes sur le même ordinateur, vous devez vous déconnecter en utilisant le bouton de déconnexion. Sans quoi, vous aurez des difficultés à basculer d'un compte à l'autre.

## **1. Se connecter**

La connexion se fait à partir d'un navigateur Internet. Il est nécessaire de renseigner l'adresse de la plateforme Oze qui vous aura été transmise par l'établissement.

|                                                                                                    | Authentification                      |                                                                                                    |                                                                                                    |  |  |
|----------------------------------------------------------------------------------------------------|---------------------------------------|----------------------------------------------------------------------------------------------------|----------------------------------------------------------------------------------------------------|--|--|
|                                                                                                    | Nom d'utilisateur :<br>Mot de passe : | ۲                                                                                                    | Saisir son nom d'utilisateur<br>et son mot de passe                                                                   |  |  |
| Mot de passe ou<br>Sécurité :<br>Ordinateur public O Ordinateur pr                                                                                                    |                                       | <i>vblié ?</i><br>vé                                                                                                    | ié ?<br>Ordinateur public ou privé<br>en fonction du lieu de<br>connexion. Diminue la durée<br>de deconnexion, en cas |  |  |
|                                                                                                    | i Valider                             | d'inactivité, en mode public.<br>30 minutes plutôt que 3<br>heures en mode privé.                                                                                       |                                                                                                    |  |  |
| Ordinateur public                                                                                                    |                                       | Ordinateur privé                                                                                                    |                                                                                                    |  |  |
| Sélectionnez cette option si vous vous connectez sur un ordinateur<br>public. N'oubliez pas de vous déconnecter lorsque vous aurez terminé.<br>Assurez-vous que toutes les fenêtres sont fermées pour quitter la<br>session. Informez-vous sur les risques de sécurité liés à l'utilisation d'un<br>ordinateur public. Le temps d'inactivité est de 30 minutes avant la<br>déconnexion automatique. |                                       | Sélectionnez cette option si vous êtes le seul utilisateur de cet<br>ordinateur. Elle autorisera un temps d'inactivité de 3 heures avant la<br>déconnexion automatique. |                                                                                                    |  |  |
| Sélectionnez cette option si vous êtes le seul utilisateur de cet<br>ordinateur. Elle autorisera un temps d'inactivité de 3 heures avant la<br>déconnexion automatique.                                                                                                    |                                       |                                                                                                    |                                                                                                    |  |  |

Lors de votre première connexion, il vous sera demandé d'**accepter la charte** d'utilisation de la plateforme oZe afin de pouvoir y accéder. Le refus de cette charte vous déconnectera de la plateforme.

# 2. Oubli et modification de mot passe

### 2.1 Mot de passe oublié

Si vous oubliez votre mot de passe, vous pouvez utiliser le lien **« Mot de passe oublié ? »** pour le réinitialiser. Cependant, cela implique que vous ayez déjà renseigné une **adresse e-mail hors oZe**. La saisie de l'**adresse e-mail hors oZe** se fait depuis la page **« profil »** et l'onglet **« compte »**.

| ↑ OZE Collège de démonstration Responsable élève            | <u>୍</u> 🚱 😫 🌲 🏢  |  |
|-------------------------------------------------------------|-------------------|--|
| Profil                                                      |                   |  |
| COMPTE EICHE UTILISATEUR                                    | 0                 |  |
| Compter                                                     | 2 — Compte        |  |
| comptes                                                     | Fiche utilisateur |  |
| Compte principal : @oze-demo.fr (UAI : 0919980D)            | Déconnexion       |  |
| Adresse e-mail hors oZe                                     |                   |  |
| Adresse e-mail                                              |                   |  |
| courriel@externe.fr 3                                       |                   |  |
| Cette adresse sera utilisée en cas d'oubli de mot de passe. |                   |  |
| CHANGER L'ADRESSE E-MAIL                                    |                   |  |

En cliquant sur le lien « **Mot de passe oublié ?** », l'adresse e-mail hors oZe est demandée et une procédure de réinitialisation du mot de passe vous est envoyée.

La récupération de mot de passe par e-mail est possible pour tous. Cependant, concernant les départements des Yvelines et des Hauts-de-Seine, il est également possible de récupérer son mot de passe par SMS. Il faudra alors saisir son identifiant oZe sans erreurs afin qu'un code d'authentification vous soit adressé par SMS.

#### 2.1.1 Par email

Saisissez votre adresse e-mail hors oZe ainsi que le code CAPTCHA demandé, puis cliquer sur « **Modifier le mot de passe via cette adresse** » afin qu'un e-mail vous soit envoyé. Cet e-mail permettra de demander un nouveau mot de passe pour votre compte :

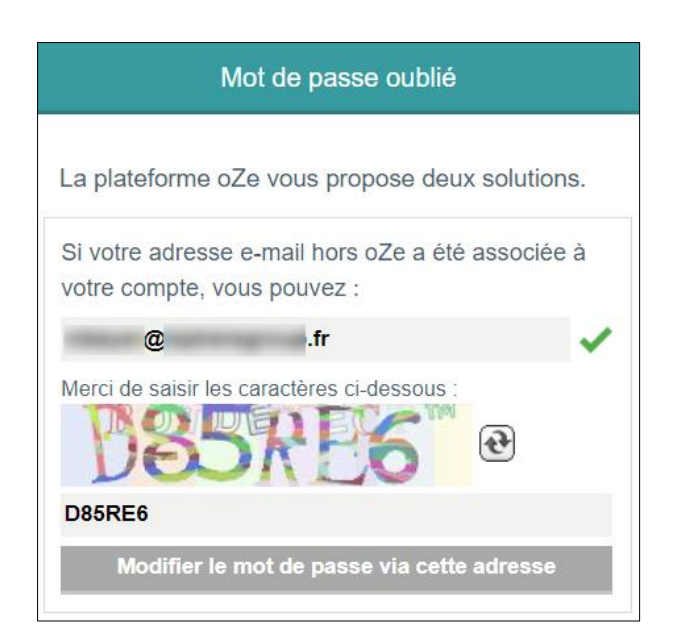

2.1.2 Par SMS (uniquement pour les Hauts-de-Seine et les Yvelines)

Cliquer sur le bouton « Modifier le mot de passe par SMS » puis saisissez votre identifiant oZe sans erreurs.

| Modification du mot de passe                                                                       |                                       |  |  |  |
|----------------------------------------------------------------------------------------------------|---------------------------------------|--|--|--|
| Votre identifia                                                                                    | ant oZe                               |  |  |  |
| Annuler                                                                                            | Recevoir un code d'authentification   |  |  |  |
| Voilloz à hier                                                                                     | saisir votra identifiant sans arraurs |  |  |  |
| Un code d'authentification va vous être envoyé par                                                 |                                       |  |  |  |
| SMS sur le numéro de téléphone associé à cet<br>identifiant. Il nous permettra de nous assurer que |                                       |  |  |  |
| vous êtes bie                                                                                      | en le propriétaire du compte.         |  |  |  |

Comme indiqué sur la capture, un code d'authentification vous sera adressé, cela implique que le numéro de téléphone que vous avez communiqué à l'établissement soit toujours votre numéro actuel.

#### 2.2 Modification de mot de passe

Si vous souhaitez modifier votre mot de passe, cela se fait également depuis la page « **profil** » et l'onglet « **compte** ».

| Mot de passe                                                         |  |  |
|----------------------------------------------------------------------|--|--|
| Changement de mot de passe                                           |  |  |
| Ancien mot de passe                                                  |  |  |
| Nouveau mot de passe                                                 |  |  |
| Confirmation du nouveau mot de passe                                 |  |  |
| Votre mot de passe doit contenir 8 caractères minimum.               |  |  |
| Votre mot de passe doit contenir au moins 3 types de caractères      |  |  |
| parmi les caractères suivants: minuscules, majuscules, chiffres et   |  |  |
| caractères spéciaux. Il ne doit pas contenir votre nom d'utilisateur |  |  |
| ou une partie de votre nom complet qui excède 2 caractères           |  |  |
| consécutifs.                                                         |  |  |

Renseignez votre **ancien mot de passe** puis votre **nouveau mot de passe** en respectant les **contraintes de sécurité**. **Confirmez votre nouveau mot** de passe afin de vérifier que vous n'avez pas fait de faute de frappe puis terminez en cliquant sur le bouton « CHANGER LE MOT DE PASSE ».